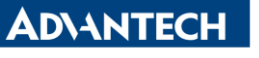

Enabling an Intelligent Planet

| Data Create        | 2015/04/07   | Release Note     | Internal External |  |  |
|--------------------|--------------|------------------|-------------------|--|--|
| Category           | FAQ          | Product<br>Group | IAG               |  |  |
| Function           | Registry Map | Related OS       | NA                |  |  |
| Related<br>Product | UNO-3085G    |                  |                   |  |  |

## [Abstract]

How to use RU tool to check Registry Map of PCIe-to-PCI Bridge IC

## [Solution]

- 1. Download RU.exe tool.
- 2. Go into RU.exe in DOS environment.
- 3. Press "F6", then you can see the device list. Each manufacturer has a unique Vendor ID. Take PCIe-to-PCI bridge IC as an example. Vendor ID 10B5 represents PLX company.

| File C           | onfig Go Tools System Quit     | An     | American Megatrends, Inc. |      |      |      |  |  |  |
|------------------|--------------------------------|--------|---------------------------|------|------|------|--|--|--|
| Nane             |                                | Vendor | Device                    | Bus# | Dev# | Fun# |  |  |  |
| D0:F0            | Intel Host Processor Bridge    | 8086   | 0104                      | 00   | 00   | 00   |  |  |  |
| D2:F0            | Intel VGA                      | 8086   | 0106                      | 00   | 02   | 00   |  |  |  |
| D25:F0           | Intel Ethernet                 | 8086   | 1502                      | 00   | 19   | 00   |  |  |  |
| D26:F0           | Intel USB                      | 8086   | 1C2D                      | 00   | 18   | 00   |  |  |  |
| 027:FØ           | Intel Multi-media(PCI Express) | 8086   | 1020                      | 00   | 18   | 80   |  |  |  |
| 128 : FA         | Intel PCI Bridge(PCI Express)  |        | 1010                      | 00   | 10   | 00   |  |  |  |
| 028:F6           | Intel PCI Bridge(PCI Express)  |        | 1010                      | 00   | 10   | 06   |  |  |  |
| 129 · FØ         | Intel USB                      | 8086   | 1026                      | 00   | 10   | 00   |  |  |  |
| 131.10           | Intel ISA Bridge               | 8086   | 1049                      | 00   | 1F   | 00   |  |  |  |
| D31.F0           | Intel INF                      | 8086   | 1001                      | 00   | 1F   | 02   |  |  |  |
| DJI-16<br>DJI-16 | Intel Serial Bus Controller    | 8086   | 1022                      | 00   | 1F   | 03   |  |  |  |
| D31-13           | Intel INF                      | 8086   | 1009                      | 00   | 1F   | 05   |  |  |  |
| U31:15           | DCL Pridge(PCL Fynress)        | 1085   | 8112                      | 01   | 00   | 00   |  |  |  |
| NA:10            | PLI Briugetrui Express?        | 8086   | 1070                      | 82   | 0F   | 00   |  |  |  |
| D15:F0<br>D0:F0  | Intel Ethernet(PCI Express)    | 8086   | 10D3                      | 03   | 00   | 00   |  |  |  |

4. Go in to PCI Bridge device. You can see the registry map.

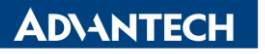

Enabling an Intelligent Planet

| File                       | Cor   | ofig | 1    | 0    | Too | ls | Sy | ste  | m   | Qui | t  |    |    |    |    |    | American Megatrends, Inc. |
|----------------------------|-------|------|------|------|-----|----|----|------|-----|-----|----|----|----|----|----|----|---------------------------|
| Del Europe, Del Del Deldes |       |      |      |      |     |    |    |      |     |     |    |    |    |    |    |    |                           |
| rui                        | ryhr  | Eas  |      | 1.01 | U   | T. |    | 1 10 | ıye |     |    |    |    |    |    |    |                           |
| F7D                        | 0-Mer | ioru | j Li | imit |     |    |    |      |     |     |    |    |    |    |    |    |                           |
| 002                        | 2 00  | 01   | 02   | 03   | 04  | 05 | 06 | 07   |     | 09  | ØA |    |    |    | ØE |    | Refresh : ON              |
| 000                        | 0 B5  | 10   | 12   | 81   | 07  |    | 10 |      | AA  |     | 04 | 06 | 10 |    | 01 |    | VID:DID = 10B5:8112       |
| 001                        | 0 OC  |      |      | FØ   |     |    |    |      | 01  | 02  | 02 | 20 | EØ | EØ | 20 | 22 | Rev ID : AA               |
| 002                        | 0 D 0 | F7   | (DØ  | F7:  | FØ  | FF |    |      |     |     |    |    |    |    |    |    | Int Line (IRQ): OB        |
| 003                        |       |      | 11   | 0100 | 300 |    |    |      |     |     |    |    | 0B | 01 | 10 |    | Int Pin : 01              |
| 004                        | 0 01  | 50   | 02   | 5A   | 00  | 80 |    |      | 13  | 28  | ØE |    |    |    |    |    | M64: F000000C 00010000    |
| 005                        | 0 05  | 60   | 80   | 80   | 00  | 00 |    |      |     |     |    |    | 00 |    |    | 00 | Mem: 00000000 00000010    |
| 006                        | 0 10  | 00   | 71   | 88   |     |    | 90 | 05   |     | 20  | ØA | 00 | 11 | 4C | 02 | 00 | Pri/Sec/Sub: 01/02/02     |
| 007                        | 0 00  | 00   | 11   | 00   | 80  | 0C |    |      |     |     | 40 |    |    |    | 00 | 00 | I/O Base : FFFFE000       |
| 008                        | 0 00  | 88   | 80   | 88   | 00  |    | 00 |      | 33  |     |    |    |    | 00 | 00 | 00 | I/O Limit : FFFFEFFF      |
| 009                        | 0 00  | 00   | 00   | 00   |     |    | 80 |      | 00  |     | 00 |    |    | 00 |    | 00 | Mem Base : F7D00000       |
| ØØA                        | 0 00  | 00   | 00   | 00   | 00  |    |    |      |     |     |    | 00 | 80 | 00 | 00 | 90 | Men Limit : F7DFFFFF      |
| OOB                        | 0 00  |      |      | 88   | 88  | 00 | 00 | 00   | 00  | 00  | 00 |    |    |    | 00 | 00 | Prefetchable Memory:      |

5. In the Databook of PCI bridge IC. There will be a table to explain the meaning of Registry Map.

| Table 15-6. | Forward Bridge Mode | PCI-Compatible | Configuration | (Type 1 | ) Register Map |
|-------------|---------------------|----------------|---------------|---------|----------------|
|-------------|---------------------|----------------|---------------|---------|----------------|

| PCI Configuration<br>Register Offset | 31 24                                              | 23 16                     | 15 8                    | 7 0                 |  |  |  |  |
|--------------------------------------|----------------------------------------------------|---------------------------|-------------------------|---------------------|--|--|--|--|
| 00h                                  | PCI De                                             | vice ID                   | PCI Vendor ID           |                     |  |  |  |  |
| 04h                                  | PCI S                                              | PCI Co                    | mmand                   |                     |  |  |  |  |
| 08h                                  |                                                    | PCI Device<br>Revision ID |                         |                     |  |  |  |  |
| 0Ch                                  | PCI Built-In Self-Test<br>(Not Supported)          | PCI Header Type           | PCI Bus Latency Timer   | PCI Cache Line Size |  |  |  |  |
| 10h                                  |                                                    |                           |                         |                     |  |  |  |  |
| 14h                                  |                                                    |                           |                         |                     |  |  |  |  |
| 18h                                  | Secondary Latency<br>Timer                         | Subordinate Bus<br>Number | Secondary Bus<br>Number | Primary Bus Number  |  |  |  |  |
| 1Ch                                  | Seconda                                            | I/O Base                  |                         |                     |  |  |  |  |
| 20h                                  | Memory Limit Memory Base                           |                           |                         |                     |  |  |  |  |
| 24h                                  | Prefetchable 1                                     | Memory Base               |                         |                     |  |  |  |  |
| 28h                                  | Prefetchable Memory Base Upper 32 Bits             |                           |                         |                     |  |  |  |  |
| 2Ch                                  | Prefetchable Memory Limit Upper 32 Bits            |                           |                         |                     |  |  |  |  |
| 30h                                  | I/O Limit Upper 16 Bits I/O Base Upper 16 Bits     |                           |                         |                     |  |  |  |  |
| 34h                                  | Reserved PCI Capability Point                      |                           |                         |                     |  |  |  |  |
| 38h                                  | PCI Base Address for Expansion ROM (Not Supported) |                           |                         |                     |  |  |  |  |
| 3Ch                                  | Bridge Control PCI Interrupt Pin PCI Ir            |                           |                         |                     |  |  |  |  |